| No |                                                         | 2                                                                                                    | Команда                                                                                                    |                                                                                                    |  |
|----|---------------------------------------------------------|----------------------------------------------------------------------------------------------------|----------------------------------------------------------------------------------------------------|----------------------------------------------------------------------------------------------------|--|
| Nº | Деиствие                                                | Описание                                                                                                    | Windows XP                                                                                                    | Windows 7                                                                                                    |  |
| 1  | Выравнивание разделов SSD                               | http://www.paragon.ru/landing-<br>pages/wp/paragon_alignment_tool.html                                                                                                    | Paragon Ali                                                                                                    | gnment Tool                                                                                                    |  |
| 2  | Отключаем prefetch/superfetch                           | -                                                                                                    | [HKEY_LOCAL_MACHINE\SYSTEM\CurrentControlSet\Control\Sessio<br>n Manager\Memory Management\PrefetchParameters]<br>"EnablePrefetcher"=dword:0000000 | [HKEY_LOCAL_MACHINE\SYSTEM\Curren<br>n Manager\Memory Management\Prefet<br>"EnablePrefetcher"=dword:00000000<br>[HKEY_LOCAL_MACHINE\SYSTEM\Curren<br>n Manager\Memory Management\Prefet<br>"EnableSuperfetch"=dword:0000000 |  |
| 3  | Запрещаем выполнение дефрагментации<br>системных файлов | Запрещаем выполнение дефрагментации системных файлов,<br>которые используются при загрузке операционной системы.<br>(Enable/Disable boot defrag for faster booting)                                                                                                    | [HKEY_LOCAL_MACHINE\SOFTWARE\<br>"Enabl                                                                                                    | Microsoft\Dfrg\BootOptimizeFund<br>le"="N"                                                                                                    |  |
| 4  | Отключаем фоновую авторазметку                          | Этот параметр разрешает использовать файл layout.ini,<br>применяемый для определения и хранения сведений о частях<br>установленных в системе программ, которые при следующей<br>автоматической дефрагментации дисков нужно переместить на<br>более оптимальное место в файловой системе.                                                                                                    | [HKEY_LOCAL_MACHINE\SOFTWARE\Microsoft\Windows\CurrentVersion\0<br>"EnableAutoLayout"=dword:00000000                                               |                                                                                                    |  |
| 5  | Отключаем Файл подкачки                                 | -                                                                                                    | -                                                                                                    | -                                                                                                    |  |
| 6  | Запрещаем своп ядра                                     | Запрещаем сбрасываться в файл подкачки системным<br>драйверам и пользовательским кодам, которые не<br>помещаются в памяти, а также заставляем хранить ядро<br>системы в оперативной памяти                                                                                                    | [HKEY_LOCAL_MACHINE\SYSTEM\CurrentControlSet\Control\Session Manager\Me<br>"DisablePagingExecutive"=dword:0000001                                  |                                                                                                    |  |
| 7  | Оптимизируетм ОС под работу служб                       | При задании данной настройки для кэша файловой системы<br>будет зарезервировано дополнительно 4 Мбайт оперативной<br>памяти. Иными словами, операционная система будет давать<br>приоритет системному рабочему набору, а не рабочему набору<br>процессов. Это оптимизирует операционную систему под<br>работу служб (в отличие от оптимизации под работу<br>приложений.<br>Эта настройка может вызвать проблемы если у Вас карта АТІ,<br>если карты АТІ нет, то ее можно сделать | <pre>( [HKEY_LOCAL_MACHINE\SYSTEM\CurrentControlSet\Control\Session Manager\Me</pre>                                                               |                                                                                                    |  |
| 8  | Отключаем журналирование NTFS                           | В данном журнале сохраняется архив всех изменений файлов в<br>томе. При изменении, добавлении или удалении файлов,<br>каталогов и прочих объектов NTFS в данный журнал вносятся<br>соответствующие записи. Такие журналы создаются для<br>каждого тома.Каждая запись содержит сведения о типе<br>изменения и измененном объекте. Новые записи добавляются<br>к концу существующего журнала.                                                                                      | fsutil usn deletejournal /d                                                                                                    |                                                                                                    |  |
| 9  | Отключаем создание имен вида 8.3                        | В файловой системе NTFS длина имен файлов может достигать<br>256 символов, а в системах до FAT32 длина имен файлов не<br>должна превышать 8 символов плюс 3 на расширение файла.<br>Если вам редко приходится работать с устарелыми файловыми<br>системами, то можно разрешить операционной системе<br>создавать имена файлов длиннее 8 символов                                                                                                    | [HKEY_LOCAL_MACHINE\SYSTEM\CurrentControlSet\Control\FileSyst<br>"NtfsDisable8dot3NameCreation"=dword:0000001                                      |                                                                                                    |  |
| 10 | Отключаем Timestamp на NTFS                             | Метки последнего доступа к папкам обновляются при каждом<br>открытии папки. Если в открываемой папке содержится<br>множество дочерних папок, то процесс открытия может<br>затянуться. Именно поэтому рекомендуется отключать данный<br>механизм                                                                                                    | [HKEY_LOCAL_MACHINE\SYSTEM\Cu<br>"NtfsDisableLastAccessU                                                                                           | urrentControlSet\Control\FileSyste                                                                                                    |  |

|                                                                                            | Альтернативный способ                                                                                                    |           |  |  |
|--------------------------------------------------------------------------------------------|----------------------------------------------------------------------------------------------------|-----------|--|--|
|                                                                                            | Windows XP                                                                                                    | Windows 7 |  |  |
|                                                                                            | другие утилиты                                                                                                    |           |  |  |
| :ControlSet\Control\Sessio<br>chParameters]<br>:ControlSet\Control\Sessio<br>chParameters] | -                                                                                                    | -         |  |  |
| tion]                                                                                      | -                                                                                                    | -         |  |  |
| imalLayout]                                                                                | -                                                                                                    | -         |  |  |
|                                                                                            | Свойства системы -> Дополнительно -> Быстродействие (Параметры) -><br>Дополнительно -> Виртуальная память (Изменить) -> Без Файла<br>подкачки   |           |  |  |
| ory Management]                                                                            | -                                                                                                    | -         |  |  |
| ory Management]                                                                            | Мой компьютер -> Свойства -> Дополнительно -> Быстродействие -><br>Дополнительно -> Использование памяти<br>Программ = 0<br>Системного кэша = 1 |           |  |  |
|                                                                                            | -                                                                                                    | -         |  |  |
| em]                                                                                        | fsutil behavior set disable8dot3 1                                                                                                    |           |  |  |
| em]                                                                                        | fsutil behavior set disablelastaccess 1                                                                                                    |           |  |  |

|    | Действие                                                                                 | Описание                                                                                                    | Команда                                                                                                    |                                                                                                    | Альтернативный способ                                                                                                    |                                                                                                    |
|----|------------------------------------------------------------------------------------------|----------------------------------------------------------------------------------------------------|----------------------------------------------------------------------------------------------------|----------------------------------------------------------------------------------------------------|----------------------------------------------------------------------------------------------------|----------------------------------------------------------------------------------------------------|
| Nº |                                                                                          |                                                                                                    | Windows XP                                                                                                    | Windows 7                                                                                                    | Windows XP                                                                                                    | Windows 7                                                                                                    |
| 11 | Увеличиваем пул страниц, доступных для<br>кэширования файловых операций<br>чтения/записи | Это особенно помогает любителям запускать сразу дофига приложений или открывать десятки вкладок в браузере                                                                                                    | [HKEY_LOCAL_MACHINE\SYSTEM\CurrentControlSet\Control\FileSystem]<br>"NtfsMemoryUsage"=2                                                                                                    |                                                                                                    | -                                                                                                    | -                                                                                                    |
| 12 | Отключаем Windows System Restore                                                         | Отключаем Windows System Restore (Восстановление системы)                                                                                                    | [HKEY_LOCAL_MACHINE\SYSTEM\CurrentControlSet\<br>Services\Srservice]<br>"Start"=dword:00000004                                                                                                    | [HKEY_LOCAL_MACHINE\SOFTWARE\Policies\Micros<br>oft\Windows NT\SystemRestore]<br>"DisableConfig"=1<br>[HKEY_LOCAL_MACHINE\SOFTWARE\Policies\Micros<br>oft\Windows NT\SystemRestore]<br>"DisableSR"=1                                                                                | Свойства системы -><br>Восстановление системы -><br>Отключить восстановление<br>системы на всех дисках                                                                                                    | Мой компьютер -> Свойства -><br>Дополнительно -> System<br>Protection Tab -> Click Configure -><br>Check Turn off system protection -><br>Click Delete -> OK                                                                                                    |
| 13 | Отключаем Индексирование                                                                 | Отключаем Индексирование (службу индексирования, службу<br>поиска)                                                                                                    | [HKEY_LOCAL_MACHINE\SYSTEM\CurrentControlSet\<br>Services\CiSvc]<br>"Start"=dword:00000004<br>Также заходим в свойства SSD диска и снимаем<br>галочку напротив: "Разрешить индексирование<br>диска для быстрого поиска" | [HKEY_LOCAL_MACHINE\SYSTEM\CurrentControlSet\<br>Services\Wsearch]<br>"Start"=dword:00000004<br>Также заходим в свойства SSD диска и снимаем<br>галочку напротив: "Разрешить индексирование<br>содержимого файла на этом диске" -> "К диску и<br>ко всем вложенным папкам и файлам" | Управление компьютером -><br>Службы и приложения -> Службы -<br>> Служба индексирования -><br>Остановить<br>Также заходим в свойства SSD<br>диска и снимаем галочку напротив:<br>"Разрешить индексирование диска<br>для быстрого поиска" | Управление компьютером -><br>Службы и приложения -> Службы -<br>> Windows Search<br>(SearchIndexer.exe) -> Остановить<br>Также заходим в свойства SSD<br>диска и снимаем галочку<br>напротив: "Разрешить<br>индексирование диска для<br>быстрого поиска"                                                                                                    |
| 14 | Отключаем дефрагментацию                                                                 | Для SSD не требуется дефрагментация. Если сильно хочется, то<br>можно проводить ее самомму раз в 3-4 месяца.<br>В Windows 7 фоновая дефрагментация включена по<br>умолчанию, поэтому ее необходимо выключить.<br>В Windows XP фоновой дефрагментации нет.                                                                               | -                                                                                                    | -                                                                                                    | -                                                                                                    | Start Menu -> Right-Click Computer -<br>> Manage -> Services and<br>Applications -> Services - > Right-<br>Click Disk Defragmenter -> Startup<br>type: Disabled -> OK<br>Также отключаем<br>дефрагментацию по расписанию:<br>Start Menu -> All Programs -><br>Accessories -> System Tools -> Disk<br>Defragmenter -> Click on the<br>Configure schedule button -><br>Uncheck the Run on a Schedule box<br>> Click on OK -> Close the window. |
| 15 | Отключаем Hibernate<br>(Спящий режим)                                                    | Так называется технология, которая позволяет быстро<br>выключать и включать компьютер. Основана она на сохранении<br>содержимого оперативной памяти в виде файла на жёстком<br>диске. Поэтому при её использовании в корне системного<br>диска всегда присутствует файл под названием hiberfil.sys<br>объёмом равным оперативной памяти | -                                                                                                    | Powercfg -h off<br>(от имени администратора)                                                                                                    | Панель управления -><br>Электропитание -> Спящий режим -<br>> Разрешить использование<br>спящего режима                                                                                                    |                                                                                                    |
| 16 | Включаем TRIM                                                                            | Это технология препятствующая быстрому снижению<br>производительности SSD дисков. Присутствует только в<br>Windows 7                                                                                                    | -                                                                                                    | fsutil behavior set disabledeletenotify 0<br>(от имени администратора)                                                                                                    | -                                                                                                    | Как прверить, что TRIM<br>включился?<br>Идем в командную строку и<br>набираем: fsutil behavior query<br>disabledeletenotify<br>Видим:<br>DisableDeleteNotify = 1 (Windows<br>TRIM commands выключены)<br>DisableDeleteNotify = 0 (Windows<br>TRIM commands включены)                                                                                                    |

|    | Действие                                           | Описание                                                                                                    | Команда                                                                                                    |                                                                                                    | Альтернативный способ                                                                                                    |                                                                                                    |
|----|----------------------------------------------------|----------------------------------------------------------------------------------------------------|----------------------------------------------------------------------------------------------------|----------------------------------------------------------------------------------------------------|----------------------------------------------------------------------------------------------------|----------------------------------------------------------------------------------------------------|
| Nº |                                                    |                                                                                                    | Windows XP                                                                                                    | Windows 7                                                                                                    | Windows XP                                                                                                    | Windows 7                                                                                                    |
|    | Включение/выключение Кэширования<br>записи на диск | Тут непонятно На некоторых ресурсах говорят, что нужно<br>отключить, на других наоборот включить. Поэтому просто<br>привожу описание технологии и решайте сами. | Устанавливаемые по умолчанию в Windows настройки кэширования на практике не всегда оказываются оптимальными в плане достижения максимальной производительности. По умолчанию память под дисковый кэш выделяется динамически, а значит, его размер зависит от выполняемых в данный момент задач. В целом это очень хорошо, так как размер кэша увеличивается при интенсивном обращении к жесткому диску, например при копировании большого числа файлов, и данные операции выполняются быстрее. Однако бывает, что это происходит в ущерб работающим приложениям, поскольку некоторые файловые операции резервируют и достаточно долго удерживают большое объемы оперативной памяти из чистемы, доступной для управления приложениями. В то же время, когда приложения, поскольку некоторые файловые операции резервируют и достаточно долго удерживают большое объемы оперативной памяти. у меньшая тем самымы объем свобсяцой оперативной памяти системы, доступной для управления приложениями. В то же время, когда приложениях, котя в этом случае лучше было бы немного скратить размер дискового кэша. В итоге быстрая оперативной памяти, чеменимаяте и самымото быем свобсяцие праизивной памяти из месткий диск в файл подкачки, хотя в этом случае лучше было бы немного скратить размер дискового кэша. В итоге быстрая оперативной памяти из оперативной памяти из месткий диск в файл подкачки, хотя в этом случае лучше было бы немного скратить размер дискового кэша. В итоге быстрая оперативная память будет использоваться для хранения менее активных данных, что приводит к снижению общей производительности системы, дока из зачение для подкачки и осуществляются падикске немедление, а вимование файлов, из начально предназначение для повышения произведительности работы системы, может не повышать, а, наоборот, снижать ее. Кроме того, применение каширования при записи данных теоретически может привести к их потере, и потему, например, в Windows 2000 оно по умолчанию отключето . Дело в том стохранении файла на жестки миске данные не сохраняются на диск спусте немедлению, а врем |                                                                                                    |                                                                                                    |                                                                                                    |
| 17 |                                                    |                                                                                                    | Быстрое удаление<br>Это значение обычно является оптимальным выбор<br>MMC, Compact Flash или аналогичные карты памяти<br>Если выбран параметр Быстрое удаление, то Window<br>сквозном кэшировании устройство работает с коман<br>ставится на обеспечение максимальной безопаснос<br>предоставлении возможности быстро удалять устро<br>потери данных, записываемых на него, значительно<br>Оптимальная производительность<br>Этот вариант обычно является оптимальным для уст<br>системы. Если выбрано это значение и устройство ог<br>памяти), то данные могут быть потеряны.<br>Если выбран вариант Оптимальная производительн<br>устройству хранения разрешается самому определя<br>компьютеру, что данные были успешно сохранены,<br>флэш-память). Этот метод заметно повышает произ<br>целом. Но если по какой-либо причине электропита<br>безопасно сохраненными).<br>Запись кэша на диск<br>По умолчанию Windows использует запись кэша на<br>устройству хранения всех данных, хранящихся в кэш<br>передачу данных. Не все устройства поддерживают<br>Если первостепенной задачей является высокая скор<br>производительность, а в разделе Политика кэширов<br>устройство хранения полерживают это функции)                                                                                                    | оом для устройств, которые может понадобиться чан<br>и и другие внешние подключаемые устройства хран<br>ws управляет командами, передаваемыми устройст<br>ндами записи, как если бы кэш отсутствовал. Кэш м<br>ти данных путем перехвата команд, передаваемых<br>ойство хранения без риска потери данных. Наприме<br>о уменьшается.<br>пройств, которые должны обеспечить максимально<br>тключается от системы до того, как на него записыв<br>юсть, то Windows использует метод, называемый ка<br>пъ, сэкономит ли высокоскоростной кэш время при<br>несмотря на то, что данные в действительности мо<br>водительность операций записи, которые часто ока<br>ание устройства пропадает, то могут быть потеряны<br>диск. Это означает, что система будет периодическ<br>вее эти возможности.<br>рость передачи данных, следует включить оба пара<br>вания записей выберите пункт Разрешить кэширова | сто отключать от системы, таких как l<br>эния.<br>"ву, используя метод, называемый ск<br>эжет обеспечить небольшой выигрып<br>основному устройству хранения. Осн<br>р, при случайном извлечении флэш-,<br>возможное быстродействие; для уст<br>аются все данные (например, при уд<br>эшированием с отложенной записью<br>выполнении команд записи. Если да<br>гут отсутствовать на основном устрой<br>зываются основным узким местом д<br>все данные, находящиеся в кэше (ко<br>и отдавать устройству хранения кома<br>сей для этого устройства отключает э<br>аметра: в разделе Политика удаления<br>ание записей для этого устройства (ес | JSB-устройства флэш-памяти, SD,<br>возным кэшированием. При<br>ш в быстродействии, но акцент<br>ювное преимущество состоит в<br>диска из своего порта вероятность<br>гройств, редко удаляемых из<br>цалении USB-устройства флэш-<br>. При использовании этого метода<br>а, то устройство сообщает<br>а, то устройство сообщает<br>а, то устройство сообщает<br>але хранения (таком как диск или<br>иля быстродействия системы в<br>эторые компьютер считает<br>анду на передачу основному<br>ти периодические команды на<br>я выберите пункт Оптимальная<br>сли оборудование системы и |

# Рекомендации

1. Скачать программу для создания виртуального RAM Disk в оперативной памяти и засунуть туда Cache вашего браузера.

### Internet Explorer 7:

Tools -> рамка Browsing Settings -> Settings -> Move Folder

## Firefox:

Открыть пустую вкладку, набрать about:config, нажать Enter, найти (если нет — coздать) ключ browser.cache.disk.parent\_directory, в качестве значения указать путь к родительской папке, где будет лежать ff\_cache. Перезапустить браузер. Кстати, для Firefox есть еще один твик, который одновременно с вышеперечисленными радостями еще и ускоряет скорость работы браузера. Надо перейти в Tools->Privacy и отключить редко используемые пункты в этом меню. Для каждого из них (например keep my history for..) Firefox создает отдельные записи для каждой страницы на которую вы зашли сразу в нескольких таблицах SQLite. По информации с форума владельцев еееРС отключение этих опций значительно ускоряет процесс брожения по интернету.

## **Opera:**

opera:config -> User Prefs -> Изменяем пути для «Cache Directory4», «Operator Cache Directory4» и при желании «Temporary Download Directory»

Скачать программу для создания виртуального RAM Disk в оперативной памяти и засунуть туда ТЕМР самой системы
Мой компьютер -> Свойства- > Дополнительно -> Переменные среды -> Переменные среды пользователя -> выставляем для нужных папок пути на виртуальный диск.

3. Если вы используете почтовые клиенты (Outlook, Thunderbird) — постарайтесь переложить файлы или папки с файлами почты на не-SSD диски, потому как эти файлы не меняют своего местоположения и запись производится постоянно в одни и теже ячейки, что способствует их износу. Если возможности переложить нет, то нужно периодически изменять местоположение файла